## SAMSUNG QLED x CRAVE PROMOTION

# Eligibility:

Valid from June 5<sup>th</sup> – September 3<sup>rd</sup>, 2020 Buy a Samsung QLED TV starting at size 65"+ and models Q70 + and receive a bonus \$100 Crave Promo Code.

Qualifying 2020 Samsung QLED TV models include: QN85Q950TSFXZC, QN85Q900TSFXZC, QN75Q900TSFXZC, QN65Q900TSFXZC, QN82Q800TAFXZC, QN75Q800TAFXZC, QN65Q800TAFXZC, QN85Q90TAFXZC, QN75Q90TAFXZC, QN75Q80TAFXZC, QN75Q80TAFXZC, QN75Q80TAFXZC, QN75Q80TAFXZC, QN75Q80TAFXZC, QN75Q80TAFXZC, QN75Q80TAFXZC, QN75Q80TAFXZC, QN75Q80TAFXZC, QN75Q80TAFXZC, QN75Q70TAFXZC, QN75Q70TAFXZC, QN75Q70TAFXZC, QN65Q70TAFXZC, QN55Q70TAFXZC, QN75Q70TAFXZC, QN65Q70TAFXZC, QN55Q70TAFXZC, QN75Q70TAFXZC, QN65Q70TAFXZC, QN55Q70TAFXZC, QN75Q70TAFXZC, QN65Q70TAFXZC, QN55Q70TAFXZC, QN75Q70TAFXZC, QN75Q70TAFX

Please follow the steps below to register your Samsung Television for the \$100 Crave Promo Code. As part of completing the registration form, you will be required to SCAN your ORIGINAL invoice and upload it with your submission. Register on compatible devices: TV, mobile or desktop PC/Laptop.

### How to register you QLED TV:

STEP ONE Sign up or Log in to Samsung Account: <u>http://www.samsung.com/ca/samsungaccount/</u>
STEP TWO Ensure your address is entered in full and your contact details are up-to-date under <u>My Account</u>
STEP THREE Ensure your eligible Samsung TV is registered under My Products
STEP FOUR Find the \$100 Crave Promo Code offer under My Offers and submit a claim by completing the online form.
STEP FIVE Your offer claim will be reviewed and an automated email will be sent to you.

Please note: Include attachment of invoices in online submission. Combine all your invoice images into one PDF.

Once you have successfully completed the above steps, and you have received the promo code, proceed to the steps below to redeem your Crave Promo Code.

### How to Redeem your Crave Promo Code:

Using your PC/Laptop, open a browser and type in the address bar <u>www.crave.ca/redeem</u>. Enter the Crave code that you have received via email in the designated section "Enter your Crave code" Next Click "Apply" button

|   |                        | crave               |       |  |
|---|------------------------|---------------------|-------|--|
|   |                        | Redeem A Crave Code |       |  |
|   |                        |                     |       |  |
| F | Redeem Code            |                     |       |  |
|   | Enter your Crave Code: |                     |       |  |
|   | Crave Code             |                     |       |  |
|   |                        |                     |       |  |
|   |                        |                     | APPLY |  |

When a valid Promo Code is entered, a green check mark appears and shows valid. Click "continue" button

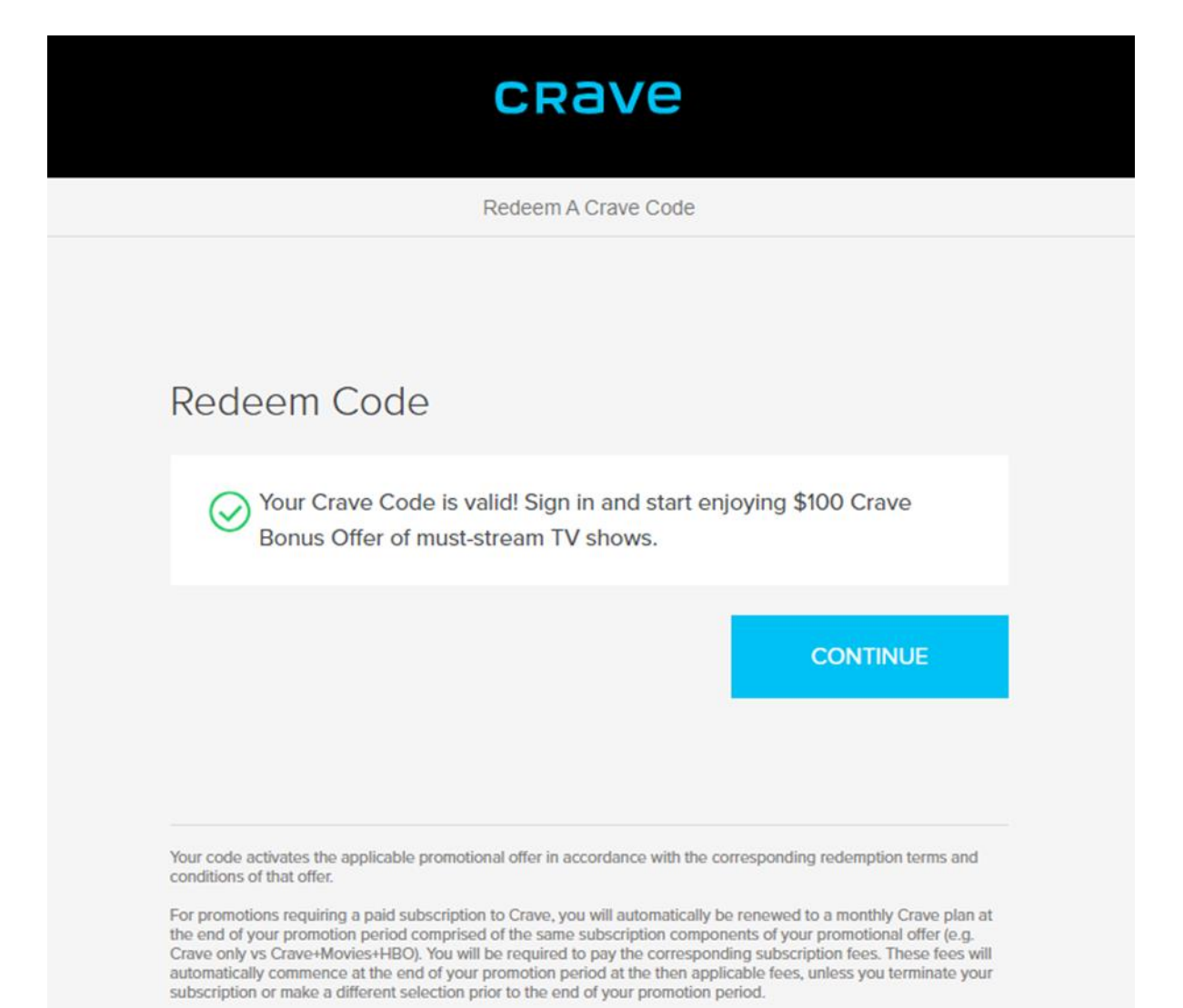

The Crave Terms and Conditions and BellMedia Privacy Policy apply.

Subscriber must create a Crave Account to proceed

| CRave                       |   |
|-----------------------------|---|
| Subscribe to Crave          |   |
| Email                       |   |
| example@example.com         |   |
| Continue                    | ) |
| Already subscribed? Sign in |   |
|                             |   |
|                             |   |
|                             |   |
|                             |   |

First the user must create a username, which is a valid e-mail address This will be their Crave login ID

If Existing Crave Subscribers select Sign In (See Already a Crave Subscriber)

Subscriber must create password for their account: Ensure you confirm the same password in "Retype your password" section

|                      | CRave               |          |
|----------------------|---------------------|----------|
|                      | Create Your Account |          |
| Register             |                     |          |
|                      |                     |          |
| Create a password    |                     |          |
| Password             |                     | P        |
| 8 to 128 characters  |                     |          |
| Retype your password |                     |          |
| Confirm Password     |                     | P        |
| This isn't my email  |                     |          |
| The last my chair    |                     | Desister |
|                      |                     | Register |
|                      |                     |          |

Already a Crave Subscriber- select how you subscribed before and sign in "Directly through Crave" or "Through my TV provider"

| CRave                              |   |
|------------------------------------|---|
| Sign In<br>How did you subscribe?  |   |
| Directly through<br><b>Crave</b> 🔶 | > |
| Through my<br><b>TV Provider</b>   | > |
| New to Crave? Subscribe now        |   |

| CRave                          | CRave                                                                                                    |
|--------------------------------|----------------------------------------------------------------------------------------------------|
| Sign In<br>example@example.com | Comparison  Comparison  Compariso |

# Subscriber must enter Payment info

Enter in payment info, for example a credit card (Visa/ MasterCard or American Express)

| CRave                                                                                                    |  |  |  |  |  |
|----------------------------------------------------------------------------------------------------|--|--|--|--|--|
| Redeem A Crave Code                                                                                                    |  |  |  |  |  |
| Payment Info   SECURED ⑦ Your credit card is required for auto renewals at the end of your promotion. You can cancel your renewal at anytime. |  |  |  |  |  |
| Enter your card details VISA 600 40000                                                                                                    |  |  |  |  |  |
| Card Number                                                                                                    |  |  |  |  |  |
| Name on Card                                                                                                    |  |  |  |  |  |
| Expiry Date (mm/yyyy) CVV                                                                                                    |  |  |  |  |  |
|                                                                                                    |  |  |  |  |  |

Enter in the Billing address related to Payment info Enter in your Canadian billing address Click "Continue"

| Street Address Line 1 (red | quired)           |  |
|----------------------------|-------------------|--|
| Street Address Line 2      |                   |  |
| City                       | Province          |  |
| Postal Code                | Country<br>CANADA |  |
|                            |                   |  |

Review the Order Summary and Complete the Order Subscriber must accept the Terms and Conditions and Privacy Policy to complete order A check mark will appear after you have accepted Click "Complete order" button

|                              | С                                   | Rave                                   |                   |
|------------------------------|-------------------------------------|----------------------------------------|-------------------|
|                              | Rede                                | em A Crave Code                        |                   |
|                              |                                     |                                        |                   |
| Summar                       |                                     |                                        |                   |
| Summar                       | У                                   |                                        |                   |
| Ħ                            | Crave Offer                         |                                        |                   |
|                              |                                     | Total Credit Applied:                  | \$100.00          |
|                              |                                     |                                        |                   |
| Payment Deta                 | ails                                |                                        |                   |
|                              | Mastercard**-***                    | 2943                                   | EDIT              |
|                              | Address                             | Expiry Date (mm/sysyl)                 |                   |
|                              | 260 Richmond                        | 11/2021                                |                   |
|                              | re read and anneed to C             | rave's Terms and Condition             | and               |
| Bell                         | Media's Privacy Policy.             |                                        | - dila            |
|                              |                                     |                                        |                   |
| Manual and a sublimiting the | the applicable promotional offer in | accordance with the corresponding rede | emption terms and |

#### **Payment Details**

I have read and agreed to Crave's <u>Terms and</u> <u>Conditions</u> and Bell Media's <u>Privacy Policy</u>.

Your code activates the applicable promotional offer in accordance with the corresponding redemption terms and conditions of that offer.

For promotions requiring a paid subscription to Crave, you will automatically be renewed to a monthly Crave plan at the end of your promotion period comprised of the same subscription components of your promotional offer (e.g. Crave only vs Crave+Movies+HBO). You will be required to pay the corresponding subscription fees. These fees will automatically commence at the end of your promotion period at the then applicable fees, unless you terminate your subscription or make a different selection prior to the end of your promotion period.

The Crave Terms and Conditions and BellMedia Privacy Policy apply.

COMPLETE ORDER

Once Order is completed the user will receive the Purchase Confirmation Click "Continue to CRAVE" button

| CRAVE                                                                                                  |
|----------------------------------------------------------------------------------------------------|
| $\bigcirc$                                                                                             |
| Purchase Complete!                                                                                     |
| Order Confirmation                                                                                     |
| Confirmation #117996669                                                                                |
| An order confirmation will be emailed to you<br>shortly. You can now watch the best shows on<br>Crave! |
| CONTINUE TO CRAVE                                                                                      |
|                                                                                                    |

After the screen has been redirected to Crave.ca follow the below steps

## # 1 Go to Crave.ca Click "Subscribe Now"

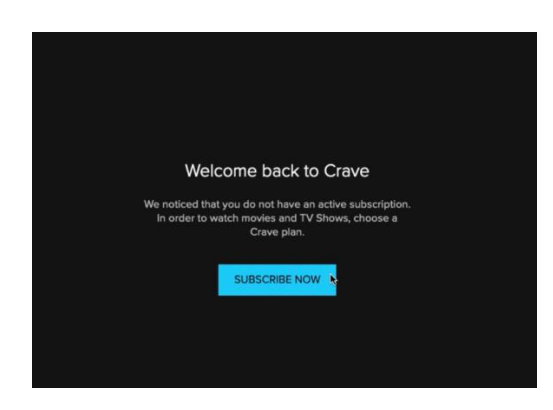

# # 2 Select Plan desired

Navigate to the "Subscriptions" section and select your desired subscription plan

| ÷ | lack to Crave |               | CRa | ve                                                                                                    |             |
|---|---------------|---------------|-----|----------------------------------------------------------------------------------------------------|-------------|
|   |               | Subscriptions |     |                                                                                                    |             |
| a |               | crave         |     | Subscription Details                                                                                                    |             |
|   | Subscriptions |               |     | Pian                                                                                                    |             |
| 8 |               |               |     | CRAVE<br>Includes Stourine, classic HBO, Originals like Letterkenny and hit<br>series like the Heartmark's Tale and Star Trek: Discoursy Franch<br>and Forgins context exablish                                                                                                    | 400 ()<br>C |
| ٥ |               |               |     | English Acad To<br>MOVES + HEDO<br>And Te share amount glish the way March Assa MSD solutions<br>and the source of dears of Province, Westward, Very and<br>March and the source of dears and Province, Westward, Very and<br>March and the source of the source of the source.                                                                                                    |             |
|   |               |               |     | Experience actions<br>STARZ<br>And in our Sympachic including Neur Assocrations and Countergrave,<br>increases<br>increases<br>Propose action and any second relation to Countergrave,<br>increases<br>increases<br>in |             |
|   |               |               |     | THE SHOED FORM                                                                                                    |             |

# # 3 Confirm payment info Click "Continue" button

| é-Back to Crave |              | CRAVE | 9                                                                                                    |                                                                                                    |                                                                                                    |
|-----------------|--------------|-------|----------------------------------------------------------------------------------------------------|----------------------------------------------------------------------------------------------------|----------------------------------------------------------------------------------------------------|
|                 | ccount CRaVe |       |                                                                                                    |                                                                                                    | B SECURED (7)                                                                                                    |
| A Profiles      |              |       | New Credit/Debit Card                                                                                                    |                                                                                                    | ADD 🕀                                                                                                    |
| Subscriptions   |              |       | •                                                                                                    | Mastercard<br>****-****-2943                                                                                                    | EDIT                                                                                                    |
| Payment         |              | L     |                                                                                                    |                                                                                                    |                                                                                                    |
| Settings        |              |       | H New Gift Card                                                                                                    |                                                                                                    | ADD 🕀                                                                                                    |
|                 |              |       |                                                                                                    | ,                                                                                                    |                                                                                                    |
|                 |              |       | Crave Offer<br>Crave Offer - 20490469                                                                                                    |                                                                                                    | \$100.00                                                                                                    |
|                 |              |       | Your subscription allows you to access Ora-<br>period, At the end of that period, your subscriptions of accept it<br>accounting to your selected period (accept it<br>subscription or mate a different selection y<br>subject to change. | we land any solucited Add-art-during the term of your<br>cryster plane) [Crose and any solectied Add-art during<br>the automation of the solection of the automation<br>charged the them applicable solection here, unless<br>the to be an ensembled date. There are no vehicults in par-<br>ticle to your insteaded date. | prepaid subscription<br>situationalically renew<br>Builty renewed to a<br>5 yet cancel your<br>of subscription fees. Prices |
|                 |              |       | BACK                                                                                                    |                                                                                                    | CONTINUE                                                                                                    |

# # 4 Confirm subscription order

| ← Back to Crave |               | CRave |                           |               |                           |
|-----------------|---------------|-------|---------------------------|---------------|---------------------------|
| ය Account       | Subscriptions |       | 1 Subscription            | 2 Payment 3 S | ummary                    |
| 은 Profiles      | crave         |       | Orden Guerran             |               | A 550,850                 |
| Subscriptions   |               |       | Order Summary             |               |                           |
|                 |               | 5     | Subscription Details      | EDIT          |                           |
| Payment         |               |       |                           |               | <b>\$9.99</b><br>PLUS TAX |
| Settings        |               |       | English Add-On            |               |                           |
| w estimate      |               |       | MOVIES + HBO<br>Monthly   |               | + <b>\$9.99</b>           |
|                 |               |       |                           | Sub Total     | \$19.98                   |
|                 |               |       |                           | HST           | \$2.60                    |
|                 |               |       |                           | Total due     | \$22.58                   |
|                 |               |       | Crave Renewal Date        |               | May 15, 2020              |
|                 |               |       | Movies + HBO Renewal Date |               | May 15, 2020              |
|                 |               |       |                           |               |                           |

# 5 Confirm Terms and Conditions and this will complete the order Click "Continue to Crave"

| CRAV          |                                                                                                    |                                                                                                    |
|---------------|----------------------------------------------------------------------------------------------------|----------------------------------------------------------------------------------------------------|
| © Account     |                                                                                                    |                                                                                                    |
| A Profiles    | Payvant Details                                                                                                    |                                                                                                    |
| Subscriptions | Crows Offer           Crows Offer - 20490469         \$100.00                                                                                                    |                                                                                                    |
| E Payment     | Mastercard***.***.2943 EDIT                                                                                                    |                                                                                                    |
| © Settings    | Attress Eagle Data analysig<br>260 Richmond 1V2021                                                                                                    | Purchase Complete!                                                                                                    |
|               | • we wash and append to Cover's Terms and Conditions and<br>or Media's Privacy Parky                                                                                                    | Confirmation #1/1996670<br>An order confirmation will be emailed to you shortly. You can now watch the best shows on Crave! |
|               | The exclusion rates along $2\pi$ is zero. Can use the sum interfacilities data or days to mark draw a probability the sum of the sum of the sum | SUBSCRIPTION DETAILS CONTINUE TO CAMP                                                                                       |
|               | BACK COMPLETE ORDER                                                                                                    |                                                                                                    |
|               |                                                                                                    |                                                                                                    |

To start using Crave on your Samsung QLED TV follow the below steps:

- 1. Press the Menu button on the supplied remote;
- 2. Navigate to the Apps icon on the menu bar;
- 3. Select Apps;
- 4. When the Apps homepage opens;
- 5. Search for the app you want to install by selecting Magnifying glass icon. Located on the top right.
- 6. Type the Name of the application "Crave", using the onscreen keyboard and the remote.
- 7. When the Crave app appears, select "download" button.
- 8. Once the download completes, select "Open" button to use the Crave app.

Sign In to the Crave App

Click on "Sign In" using your remote

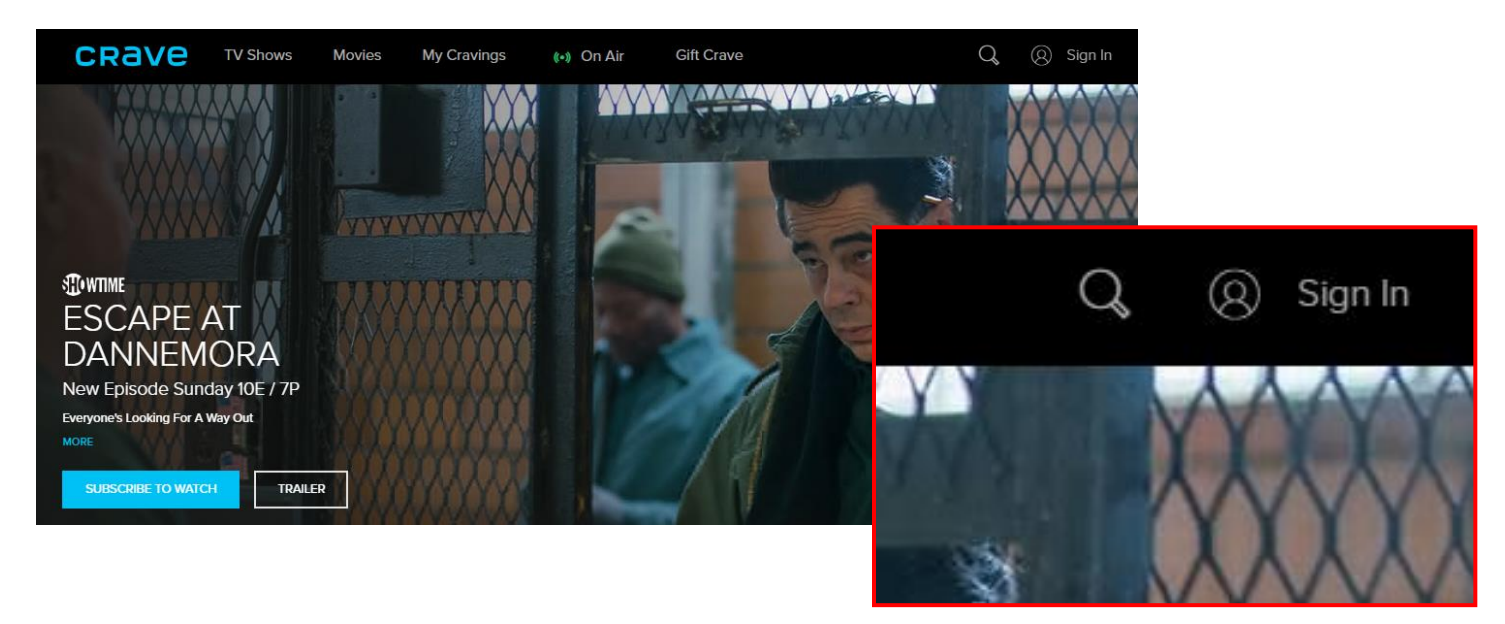

Choose "Directly through Crave"

Enter Login ID (e-mail used to sign up) and password

| CRave                            |   |  |  |
|----------------------------------|---|--|--|
| Sign In                          |   |  |  |
|                                  |   |  |  |
| How did you subscribe?           |   |  |  |
| Directly through<br>Crave        | > |  |  |
| Through my<br><b>TV Provider</b> | > |  |  |